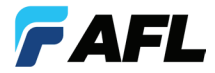

# ROGUE<sup>™</sup> TURBO<sup>™</sup> OLTS and Certification Test Set Quick Reference Guide

**ROGUE Carrier Hardware Overview** 

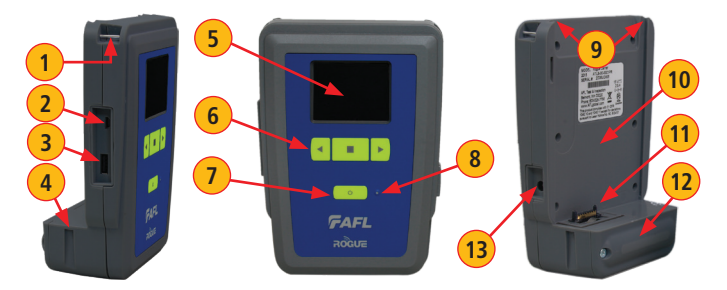

| #        | Feature                 | Description                                                                                                    |
|----------|-------------------------|----------------------------------------------------------------------------------------------------|
| 1        | Strap Eyelet            | Used to attach an adjustable carry strap.                                                                                                    |
| 2        | Mini-USB                | May be used to connect the ROGUE device to a PC for                                                                                                    |
|          | Function Port           | downloading and managing test data, updating User Interface                                                                                                    |
| <u> </u> |                         |                                                                                                    |
| 3        | USB Host Port           | Allows connection to USB devices (keyboard, flash drive, etc.)                                                                                                    |
| 4        | Key Slot                | Used to mount a Kickstand accessory on the ROGUE Carrier.                                                                                                    |
| 5        | Touch Screen<br>Display | Contains on-screen controls and menus; allows to select parameters/functions and control the operation of the Carrier.                                                                   |
| 6        | Function<br>Buttons     | Used to perform specific tasks. The functionality of these buttons depends on the active test mode/screen.                                                                               |
| 7        | Power Button            | Press and hold (~2 seconds) to turn power on or off.                                                                                                    |
| 8        | AC/Charger<br>Indicator | When ON, indicates that an AC adapter is connected to the ROGUE device: <b>Red</b> light - rechargeable battery is charging; <b>Green</b> light - rechargeable battery is fully charged. |

| #  | Feature                          | Description                                                                                                    |
|----|----------------------------------|----------------------------------------------------------------------------------------------------|
| 9  | Guide Rails                      | Used to mount a Module on the ROGUE Carrier.                                                                                                    |
| 10 | Slot for<br>Module               | This slot accepts one of the ROGUE Modules.                                                                                                    |
| 11 | Module<br>Interface<br>Connector | This connector interfaces with a test module, providing power<br>and passing control and data signals between the carrier and<br>module. It is located inside the case, at the bottom of the slot<br>that holds the module. |
| 12 | Battery<br>Compartment           | Holds removable/rechargeable Li-ion battery.                                                                                                    |
| 13 | AC/Charger<br>Port               | This is an interface for the AC power adapter/charger.                                                                                                    |

## **Battery Charging and Operation**

ROGUE device can simultaneously operate and charge the internal battery while connected to the provided AC adapter/charger.

To connect the AC adapter/charger:

- Plug the AC adapter/charger into a standard wall outlet.
- Connect the AC adapter/charger to the power port located on the ROGUE device side panel A.

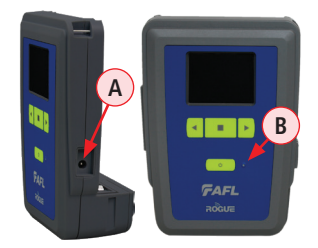

- The AC/Charger indicator B turns RED while battery is charging.
- The AC/Charger indicator turns GREEN when battery is fully charged.

The battery icon on the ROGUE device display **C** indicates the battery status and shows percentage of the remaining battery charge as follows:

- Green = >50%,
- Yellow = 20% 50%,
- Red = <20%</p>

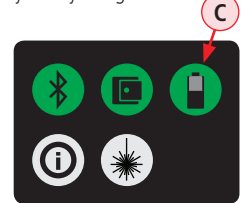

## **Touch Screen Display Features**

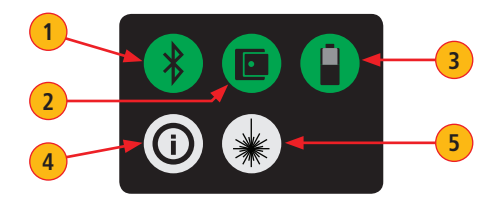

| # | lcon | Function                                                                                                    |
|---|------|----------------------------------------------------------------------------------------------------|
| 1 | *    | Bluetooth Connectivity - Pressing this icon will display the<br>Bluetooth pairing screen. Color code indicates pairing status:<br>Red = Bluetooth off.<br>Red Pulsating = Paired; waiting for connection to the App.<br>Green = Paired with a smart device and the TURBO <sup>™</sup> App is running. |
| 2 |      | <b>Module Connection</b> - Pressing this icon will provide information on<br>the serial number and description of the installed module. Color code:<br>Red = Module is not connected.<br>Green = Module is connected.                                                                                 |
| 3 |      | Battery/Power Level - This icon will indicate current charge level.<br>Color code:<br>Green = >50%<br>Yellow = Between 20% and 50%<br>Red = <20%                                                                                                    |
| 4 | 0    | <b>Carrier Information</b> - Pressing this icon provides options to display<br>the following information: Module Version (if installed), Carrier<br>Version, Legal Information.                                                                                                    |
| 5 | *    | <b>VFL port</b> - Only present if the installed Module has a VFL port.<br>Color code:<br>White = VFL port is Off.<br>Green = VFL port is On.                                                                                                    |

## **TURBO<sup>™</sup> Module Ports and Features**

Mated with the Carrier, the TURBO Module is capable of measuring uni-directional or bi-directional loss on each test port, fiber span length, and optical return loss (single-mode only). The TURBO Module may contain up to four (4) optical ports: up to two test ports (1 or 2 single-mode, 1 or 2 multimode, or multimode/single-mode), an OPM port, and a VFL port.

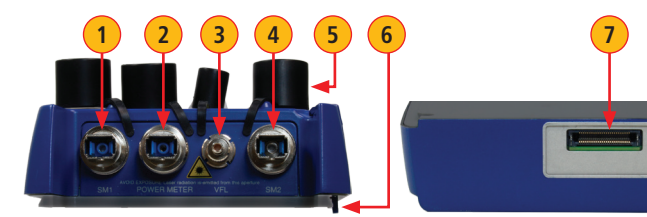

**Top View** 

**Bottom View** 

| # | Feature                                                                                                    | Description                                                                                                    |
|---|----------------------------------------------------------------------------------------------------|----------------------------------------------------------------------------------------------------|
| 1 | Engine 1 Port, may be<br>one of the following:<br>• SM1 (SM models)<br>• MM1 (MM models)<br>• MM (Quad models) | CLASS I LASER output. Do not stare into beam.<br>Engine 1 Port, depending on a model, may be<br>1310/1550 nm single-mode or 850/1300 nm multimode.<br>This port accepts one of four UCI (universal connector<br>interface) connector adapters (FC, SC, ST, LC). It is used<br>for of measuring uni-directional or bi-directional loss,<br>fiber span length, and optical return loss (ORL). |
| 2 | OPM Port                                                                                                    | Optical power peter port. This port is used for power<br>(dBm, W) or loss (dB) measurements.                                                                                                    |
| 3 | VFL Port                                                                                                    | CLASS II LASER output. Do not stare into beam.<br>The VFL (visual fault locator) port is a 650 nm (red)<br>laser. This port accepts 2.5 mm universal adapter, which<br>couples the VFL laser output into the fiber under test. This<br>port is used for locating faults on shorter fiber spans.                                                                                             |

## **TURBO<sup>™</sup> Module Ports and Features**

| # | Feature                                                                                                    | Description                                                                                                    |
|---|----------------------------------------------------------------------------------------------------|----------------------------------------------------------------------------------------------------|
| 4 | Engine 2 Port, may be<br>one of the following:<br>• SM2 (SM models)<br>• MM2 (MM models)<br>• SM (Quad models) | CLASS I LASER output. Do not stare into beam.<br>Engine 2 Port, depending on model, may be<br>1310/1550 nm single-mode or 850/1300 nm multimode.<br>This port accepts one of four UCI (Universal Connector<br>Interface) connector adapters (FC, SC, ST, LC). It is used<br>for of measuring uni-directional or bi-directional loss,<br>fiber span length, and optical return loss (ORL). |
| 5 | Dust Cap                                                                                                    | Used to protect optical ports from dust and damage.                                                                                                    |
| 6 | Latch Mechanism                                                                                                | Used to provide a secure engagement between the Carrier and the installed Module.                                                                                                    |
| 7 | Carrier Interface<br>Socket                                                                                    | This connector interfaces with the matching plug on the Carrier unit, providing connection to the Carrier and allowing data transfer between the Module and Carrier.                                                                                                    |

#### Installing a ROGUE Module

- On the Module: make sure that the latch is open and turned counter-clockwise as shown in **A**.
- Starting from the Carrier top, align bottom of the Module guiding tracks with top of the Carrier guiding tracks.
- Slide the Module into the Carrier until it is completely inserted in the Module Slot.
- Turn the latch clockwise and close it as shown in **B**.

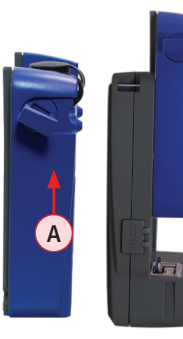

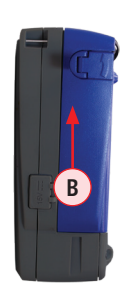

#### Bluetooth Pairing – Connecting to a ROGUE<sup>™</sup> Device

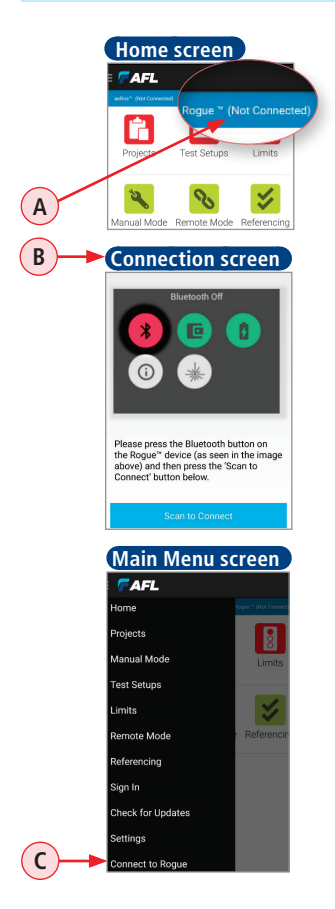

Pairing your ROGUE device to a smart device is necessary to perform testing. To pair complete the following steps:

- On your smart device, launch the TURBO<sup>™</sup> app.
- 2. Home screen is the first screen you see on the app startup.
  - If your smart device is not paired to the ROGUE device, notice how the connection status A indicates 'Not Connected'.
  - Tapping on the connection status field A will display the Connection screen B.
  - Alternatively, the Connection screen B may be accessed from the Main menu by selecting the 'Connect to ROGUE' option C.

## 3. On your ROGUE device:

Notice that the Bluetooth icon **D** displayed in Red (not connected).

• Tap the Bluetooth icon **D**.

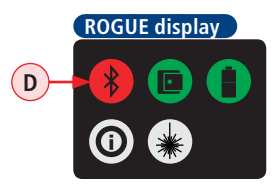

## Bluetooth Pairing – Connecting to a ROGUE<sup>™</sup> Device

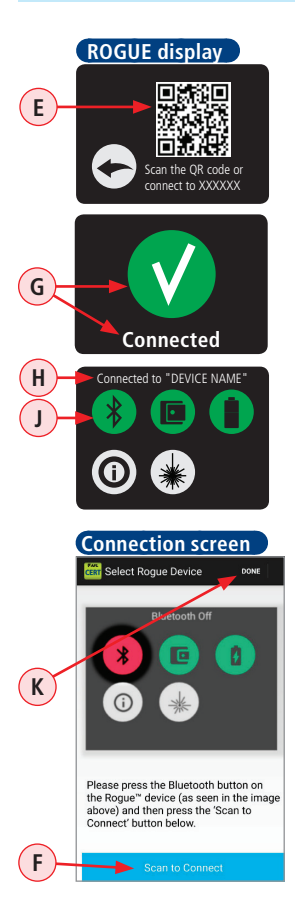

- You should see that a QR code **E** appears on the ROGUE display.
- 4. On your smart device:

Tap on the Scan to Connect **F** 

- 5. Align your smart device camera over the ROGUE display to scan the QR code.
- 6. On your ROGUE device:
  - You should see the 'Connected' confirmation G, and then display changes to show the Home screen.
  - After successful pairing, the Home screen will indicate the name of the device that is currently paired H and display the Bluetooth icon J in Green (connected).
- 7. On your smart device:
  - Tap Done K.
  - When back in the Home screen, notice that connection status now indicates that you are connected to the ROGUE device.

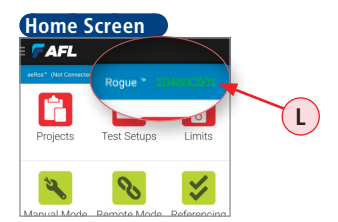

## Signing in to aeRos User Account

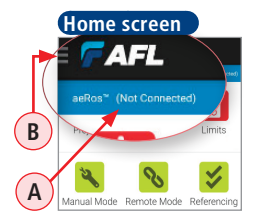

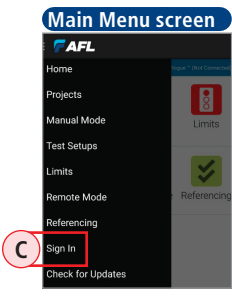

Once the TURBO<sup>™</sup> app. is launched on a smart device, the Home screen is the first screen you see on the application startup. If you haven't logged in to aeRos, notice that connection status A indicates 'Not Connected'.

#### Perform the following steps:

- From the Home screen, display the Main menu by touching the Menu icon B.
- 2. From the Main menu, tap 'Sign In' C.
- When prompted, enter your email and password, and then tap Login D.
- When back in the Home screen, notice that connection status E now indicates that you are connected to the aeRos cloud.
- Also once connected, notice that Main menu screen will display your Sign in credentials and your organization name F.

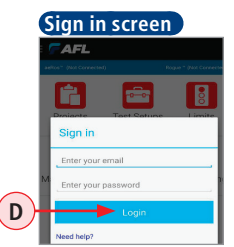

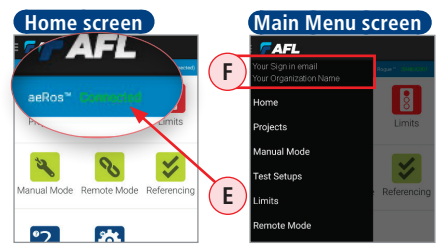

## www.AFLglobal.com or (800) 321-5298, (603) 528-7780

©2016 AFL, all rights reserved. RG-TURBO-1ENG Revision AA, 2016-04-07